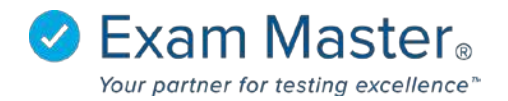

## Installing Respondus LockDown Browser on Windows

## **Install Anytime**

- 1. Login to your Exam Master account
- 2. Edit the url to the page after myexammaster.com/, type in 'respondus'
  - a. (ie. xxx.myexammaster.com/respondus)
- 3. Click the Download button.
- 4. Either Save File or Run the set up executable file (this step will vary by browser).
- 5. From Install Wizard click 'next'.
- 6. Click 'Next' to accept the Destination.
- 7. Click 'Install'.
- 8. Click 'Finish' to complete the process.
- LockDown Browser will not launch without an open assignment that requires the secure browser. Do NOT try to launch LockDown Browser from the desktop icon. When an assignment that requires LockDown Browser is available, click the Assignment Name (hyperlink) to launch the testing interface in the secure browser.

## Install Immediately Prior to Launching a Secure Assignment

- 1. Login to your Exam Master account.
- 2. View the 'My Current
  - Assignments' box provided on My Dashboard. Notice that the assignment indicates LockDown Browser is required.
- 3. Click 'Install Respondus LockDown Browser'.
- 4. See Steps 3-8 listed above to download.
- 5. Click the Assignment Name (hyperlink) to the launch the testing interface in the secure browser.